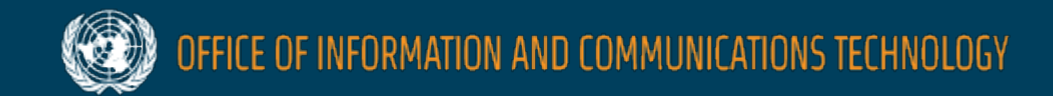

**wite mail** 

# Unite Mail Tips & Tricks unite.un.org/office365

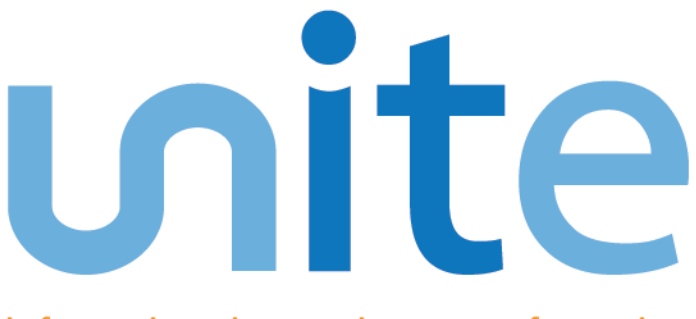

information • innovation • transformation technology for a better world

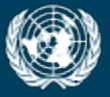

OFFICE OF INFORMATION AND COMMUNICATIONS TECHNOLOGY

# Email Tips & Tricks

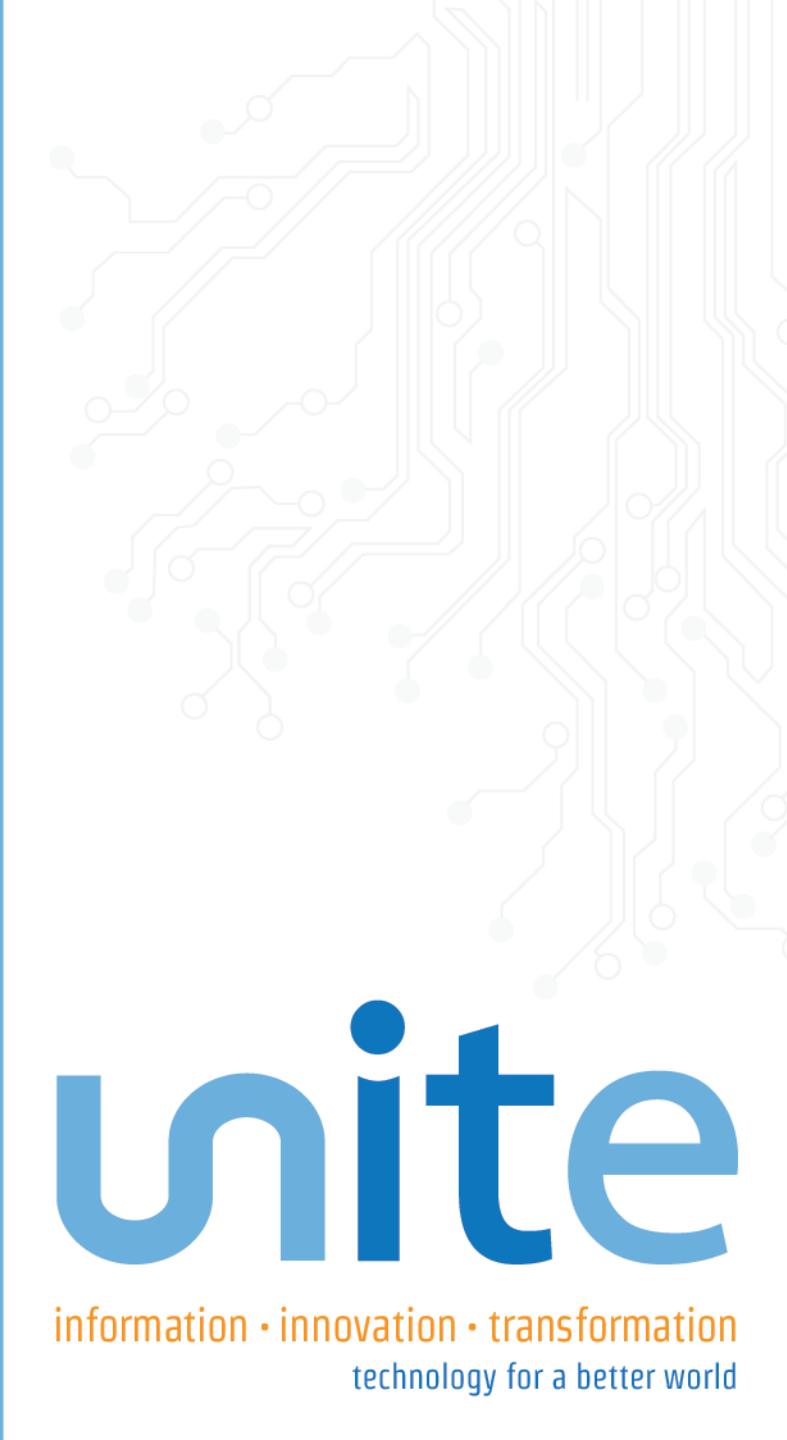

# <mark>ທit</mark>e ສ

#### **Email Tips & Tricks**

- Tip 1: How to Send an Email to Multiple People
- Tip 2: How to Forward a Message
- Tip 3: How to Delete a Message from Your List
- Tip 4: How to Restore a Message
- Tip 5: How to Create a New Folder
- Tip 6: How to Create an Out-of-office Message
- Tip 7: How to Create an Email Signature
- Tip 8: How to Search for Message in Mail
- Tip 9: How to View important Message Quickly

### Tip 1: How to Send an Email to Multiple People

• Use a **semicolon** (";") to separate multiple recipients

| Separate multiple recipients with a semicolon. |  |
|------------------------------------------------|--|
| To Anne Weile ; Parcy Jayne                    |  |

Note this is different from Lotus Notes, which used a comma (",") to separate recipients

#### **Tip 2: How to Forward a Message**

Select the message, and then, in the Home tab > **Respond** group, choose Forward.

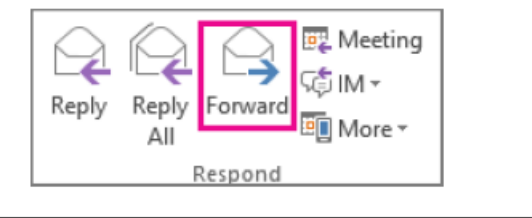

#### Tip 3: How to Delete a Message from Your List

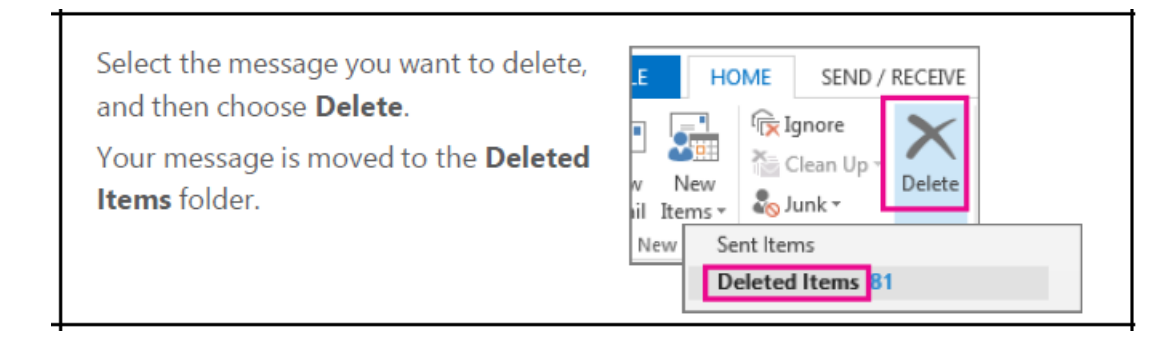

#### **Tip 4: How to Restore a Message**

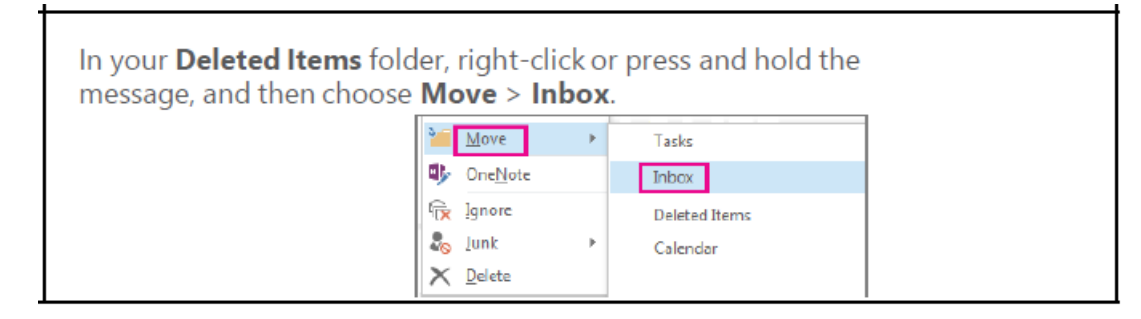

#### **Tip 5: How to Create a New Folder**

Right-click the **Inbox** folder or a subfolder, or press and hold the folder name. Click **New Folder**,

and then type a new name.

| Drafts 🔁 Open in New Window<br>Sent It 📕 New Folder | ▷ Inbox   |                            |
|-----------------------------------------------------|-----------|----------------------------|
| Sent II 📕 New Folder                                | Drafts    | Open in New <u>W</u> indow |
|                                                     | Sent If 📕 | New Folder                 |

#### Tip 6: How to Create an Out-of-office Message

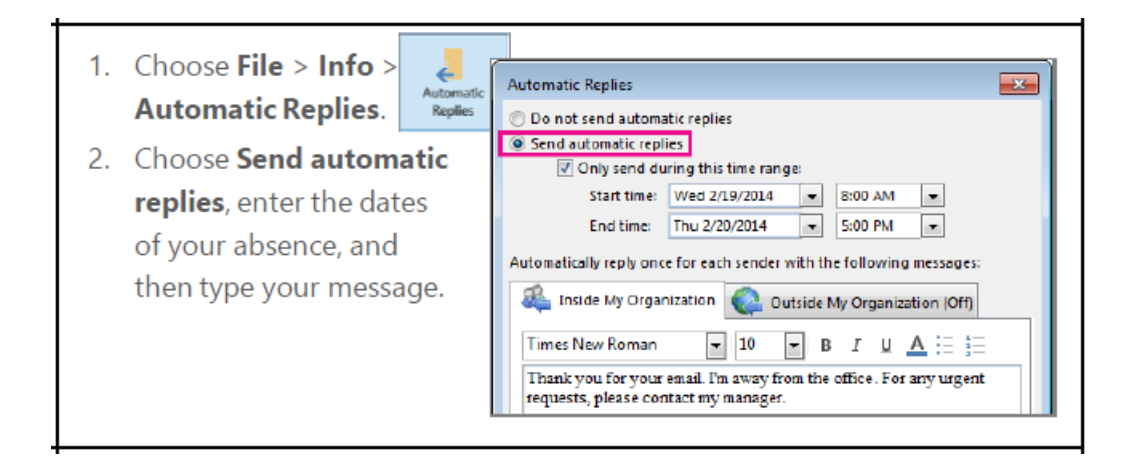

#### **Tip 7: How to Create an Email Signature**

| and then choose Mail > Signatures.                                                                                                    | Choose File > Options,        | Outlook Options ? X                                                                                                    |
|----------------------------------------------------------------------------------------------------|-------------------------------|----------------------------------------------------------------------------------------------------|
| Calendar       Compose messages         Paople       Compose messages         Tasks       Compose messages in this format         Search       Compose messages in this format         Language       ABC         Advanced       Ignore original message text in reply or forward         Customize Ribbon       Quick Access Toolbar    Compose messages.  Editor Options  Editor Options  Editor Options  Compose messages in this format ITML  Compose messages in this format ITML  Compose message text in reply or forward  Editor Options  Editor Options  Editor Options  Editor Options  Editor Options  Compose messages in this format ITML  Compose messages in this format ITML  Compose messages in this format ITML  Compose message text in reply or forward  Editor Options  Editor Options Editor Options  Editor Options Editor Options  Editor Op | and then choose <b>Mail</b> > | General Change the settings for messages you create and receive.                                                                                                    |
| Search     ABC     AWays check spelling before sending     Spelling and Autocorrect       Advanced     Ignore original message text in reply or forward       Customize Ribbon     Create or modify signatures for messages.     Signatures                                                                                                    | Signatures.                   | Calendar         Compose messages           Paople         Change the editing settings for messages.         Editor Options           Tasks         Compose messages in this format:         HTML                                                                                                    |
| Customize Ribbon Quick Access Toolbar Create or modify signatures for messages. Signatures                                                                                                    |                               | Search Language Advanced Advanced Advan |
|                                                                                                    |                               | Customize Ribbon<br>Quick Access Toolbar                                                                                                    |

## **Tip 8: How to Search for Messages in Mail**

- Click App Launcher on the top-left corner
- Choose Mail.
- Enter your search key terms in the Search Mail and People box.

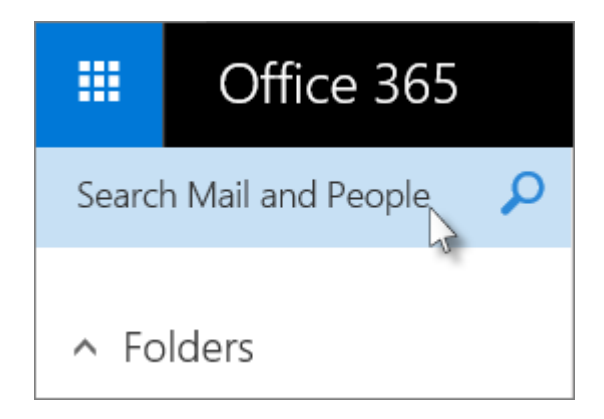

- Press **Enter** to see all the possible results.
- Click **Discard** in the search box to clear all results.
- Learn more about this tip: <u>Search Mail and People in Outlook on</u> the web for business

#### **Tip 9: How to View Important Messages Quickly**

- Sign in to Unite Mail Web App. (For help, see <u>Sign in to Outlook on the web</u>.)
- Click App Launcher in on the top-left corner.
- Choose Mail.
- In your mailbox, People View shows all you unread messages from up to five of the people you send email to most.
- Select More to see up to five more people. To leave People View after viewing more people, select the arrow next to People.
- The list of people refreshes automatically based on activity in your Inbox.
- Learn more about this tip: <u>People View in</u> <u>Outlook Web App</u>

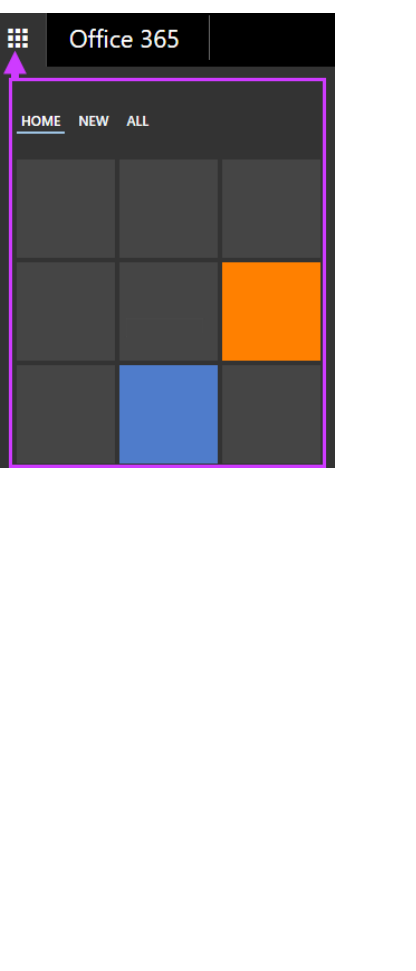

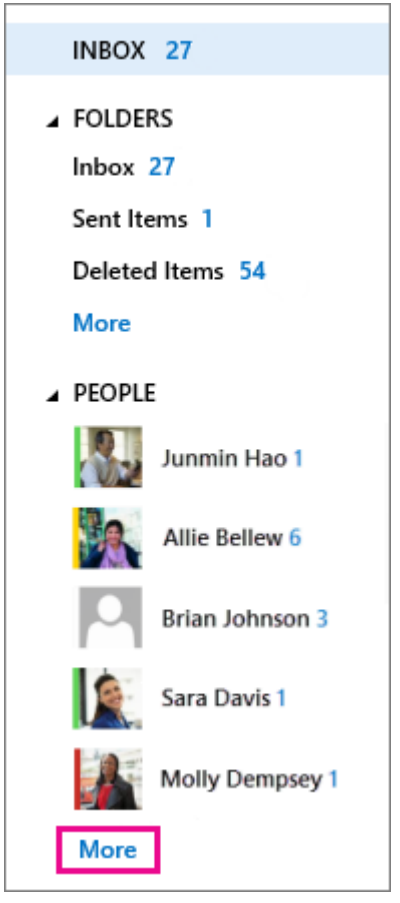

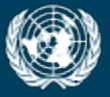

OFFICE OF INFORMATION AND COMMUNICATIONS TECHNOLOGY

# Calendar Tips & Tricks

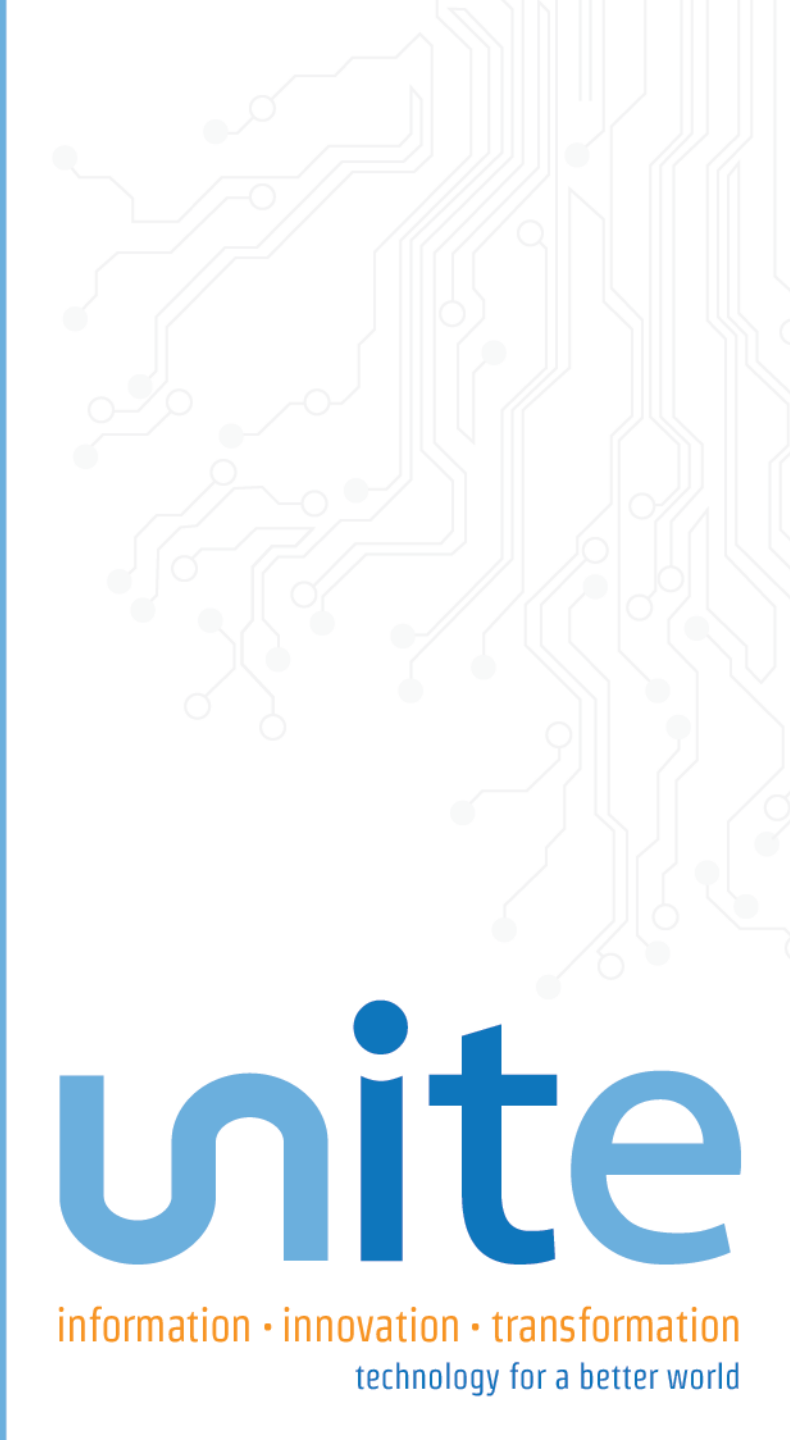

#### **Calendar Tips & Tricks**

- Tip 1: How to Search for Events in Your Calendar
- Tip 2: How to Use the Scheduling Assistant to Set Up Meeting

PX

# ທite

#### Tip 1: How to Search for Events in Your Calendar

- Select your Calendar.
- Type in search key terms in the Search box. Inorthwind
- Click the Search icon.
- Calendar Search groups results by month and orders them in descending order by date.
- Learn more about this tip:

**Discover Calendar Search** 

in Outlook Web App

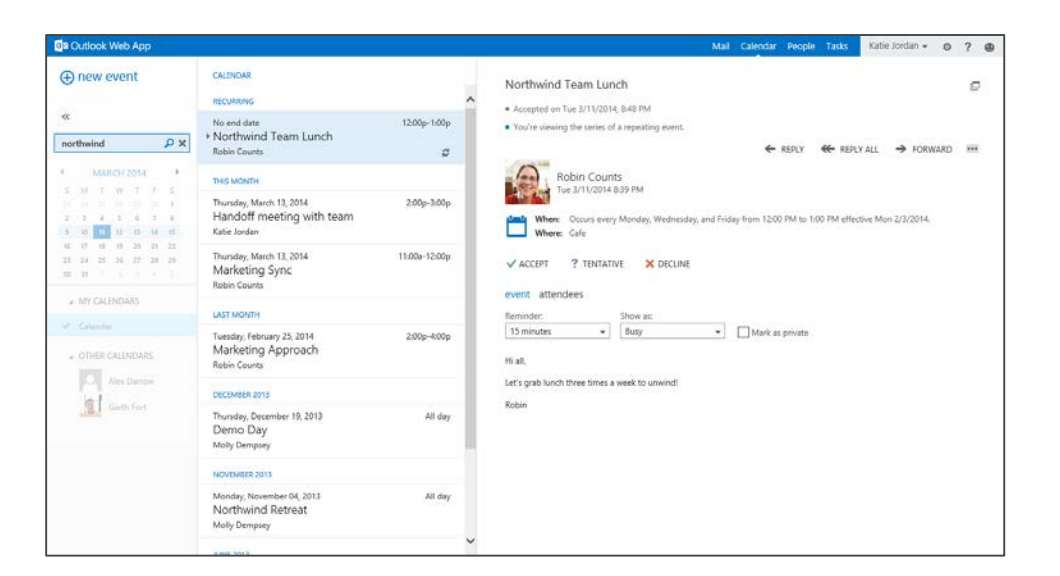

# Tip 2: How to Use the Scheduling Assistant to Set Up Meeting

- Choose the down arrow Iven on the Mail or Calendar menu bar.
  - Click Calendar event.
  - On the **Details** page for the new event, do one of the following:
    - Add event detail such as title and location, start and end date and times
    - o Choose Scheduling assistant. 📸
    - <u>Add attendees</u> and <u>add a room</u>, if needed.

#### Tip 2: How to Use the Scheduling Assistant to Set Up Meeting (cont.)

 Type the name of a person you want to invite to the event in the Attendees box

| ✓ OK X Discard •••      |                |  |  |  |  |
|-------------------------|----------------|--|--|--|--|
| Project review          | Project review |  |  |  |  |
| When                    |                |  |  |  |  |
| Mon 1/4/2016 🛛 🔻        | 1:00 PM 🔻      |  |  |  |  |
| Until                   |                |  |  |  |  |
| Mon 1/4/2016 🛛 🔻        | 3:00 PM 💌      |  |  |  |  |
| All day                 |                |  |  |  |  |
| Attendees               |                |  |  |  |  |
| Add attendees           |                |  |  |  |  |
| 1 required No conflicts |                |  |  |  |  |

 Choose a name in the list of suggestions that appears below the Attendees box, or choose Search Directory.

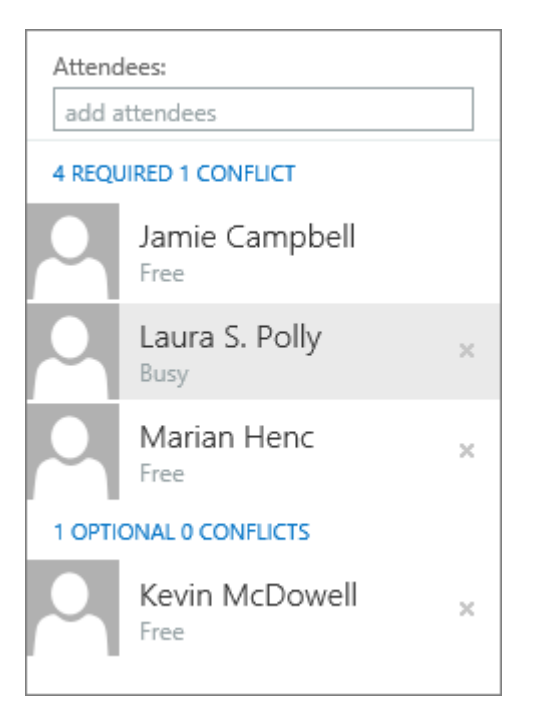

#### Tip 2: How to Use the Scheduling Assistant to Set Up Meeting (cont.)

- Choose Add Room
- Select one of the available rooms in the room list.

| See.               |    |  |
|--------------------|----|--|
| AVAILABLE          |    |  |
| ConfRm1 (Free)     |    |  |
| ConfRm2 (Free)     |    |  |
| Any available room |    |  |
| add room           | qu |  |

 The event information will appear on attendees' calendars.

| 4   | sun10 mon11         | tue12 wed13    | thu14 fri15 s | at16 🖡         |         |
|-----|---------------------|----------------|---------------|----------------|---------|
|     | Jamie Campbell      | Laura S. Polly | Marian Henc   | Kevin McDowell | ConfRm1 |
| 8a  |                     |                |               |                |         |
| 0.5 | coll fourth Collins | _              | Busy          |                |         |
| 34  | Call FourthCoffee   |                | Busy          |                | Busy    |
| 10a |                     | Away           |               |                |         |
| 11a |                     |                |               |                |         |
| 12p | Account             | Busy           |               | Busy           | Busy    |

 Learn more about this tip: <u>Using the Scheduling</u> <u>Assistant in Outlook on the</u> <u>web for business</u>

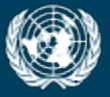

OFFICE OF INFORMATION AND COMMUNICATIONS TECHNOLOGY

# Contact Tips & Tricks

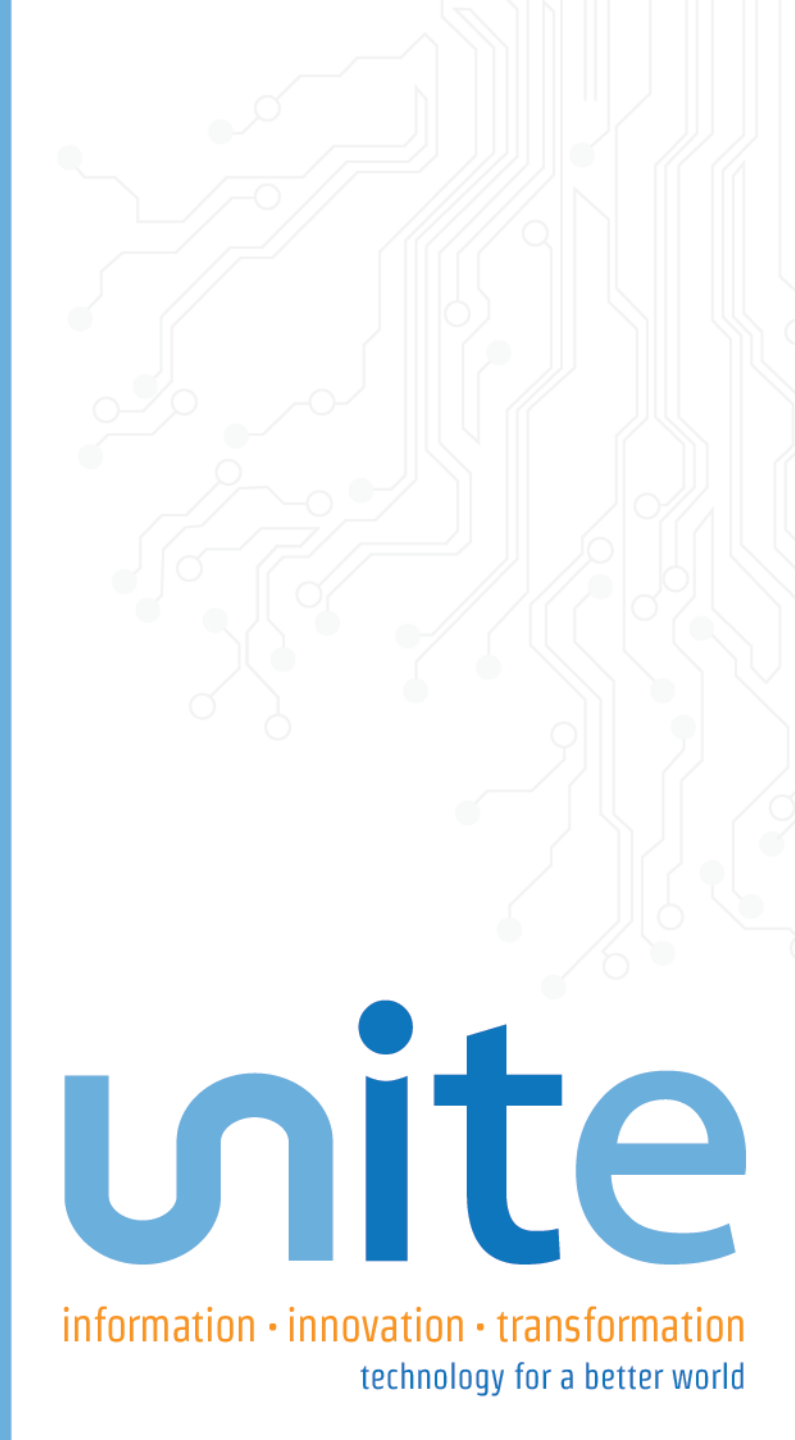

# ທite 📩

#### **Contact Tips & Tricks**

• Tip 1: How to Create a Contact

# **Tip 1: How to Create a Contact**

 Click New Contact, in Contacts, on the Home tab

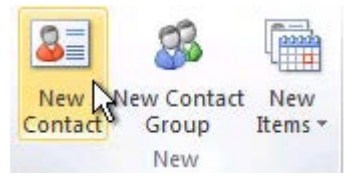

- Create a contact from any folder in Outlook, press
   CTRL+SHIFT+C.
- 3. Enter a name and any other information that you want to include for the contact

Do one of the following:

- 1. To finish entering contacts
  - On the Contact tab, in the Actions group
  - Click Save & Close.
- 2. To save this contact and start another
  - Click Save & New.
- 3. To save and enter another contact from the same company or address.
  - Click the down arrow next to Save & New
  - Click Contact from the Same Company.

# ທite ສ

# Tip 1: How to Create a Contact (cont.)

- To enter multiple entries for a field, such as more than one phone number or email address
  - Click the down arrow next to the field.
- To add a photo of your contact
  - Click the photo icon or on the **Contact** tab, in the **Options** group
  - Click **Picture**
  - Click Add Picture.

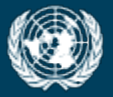

OFFICE OF INFORMATION AND COMMUNICATIONS TECHNOLOGY

# Skype for Business Tips & Tricks

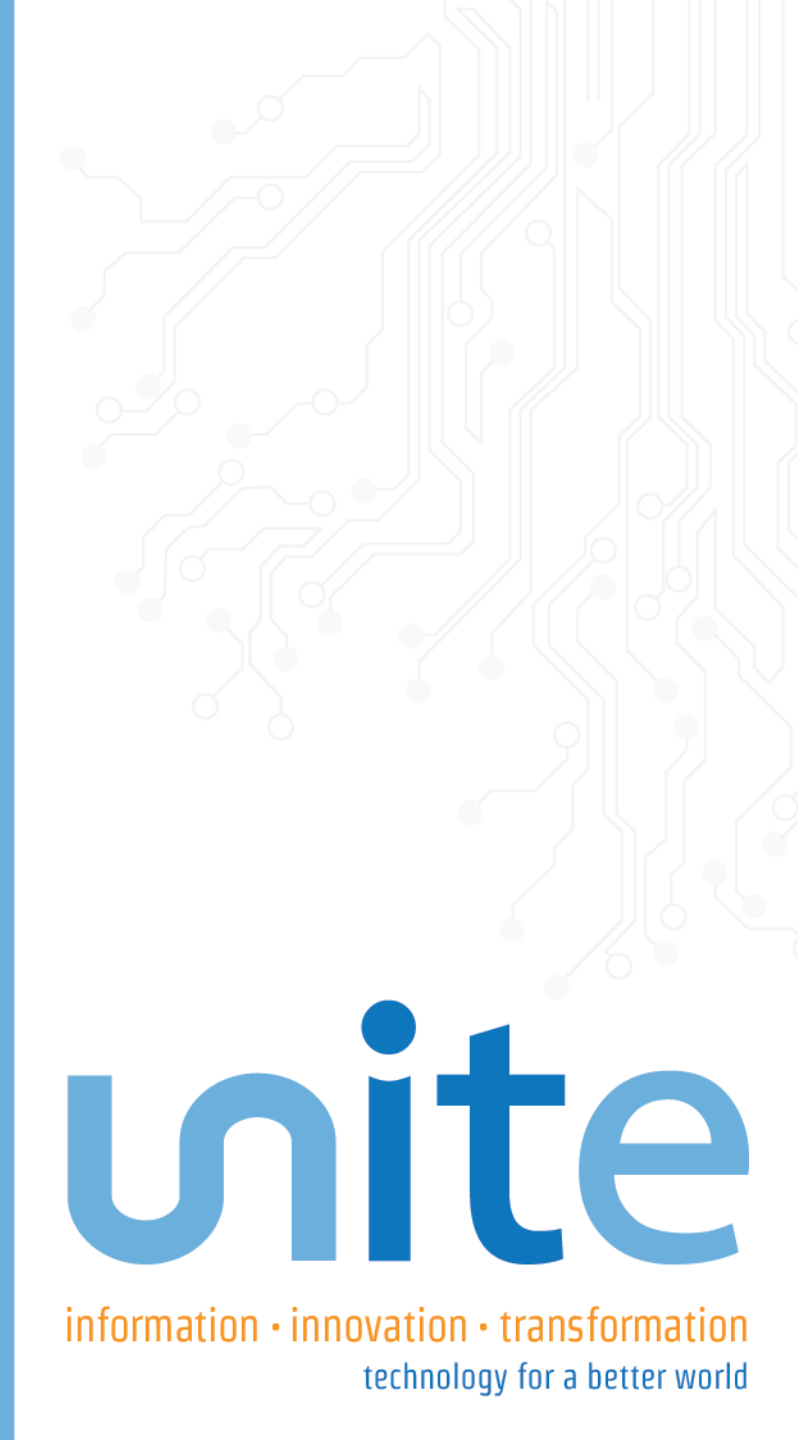

#### **Skype for Business Tips & Tricks**

- Tip 1: Which Skype Should I Use?
- Tip 2: How to Find Someone
- Tip 3: How to Add a Contact
- Tip 4: How to View a Contact Card
- Tip 5: How to Create a Group
- Tip 6: How to Send an Instant Message
- Tip 7: How to Add Audio, Video, and Share Files in an IM Conversation
- Tip 8: How to Switch Between Conversations
- Tip 9: How to Find a Previous IM Conversations

# Tip 1: Which Skype Should I Use?

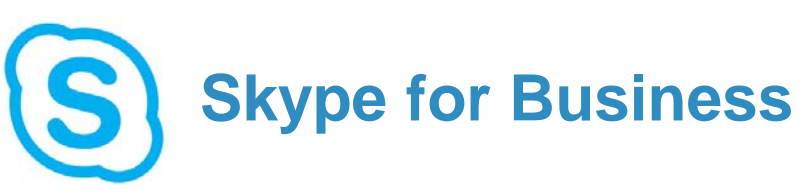

- For connecting with colleagues
- Installed on UN workstations
- Uses @un.org account

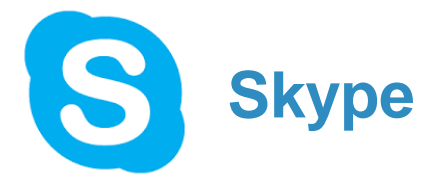

- For connecting with relatives and friends
- Not installed on UN workstations
- Personal screen name

Learn more about this tip: <u>Skype for Business Quick Start</u> <u>Guide</u>

NEW

# ທite

#### **Tip 2: How to Find Someone**

- Connect with people in your organization, or with friends who have a Skype account.
  - Type a name in the Search box. As soon as you do, the tabs below the Search field change from this:

GROUPS

STATUS

RELATIONSHIPS

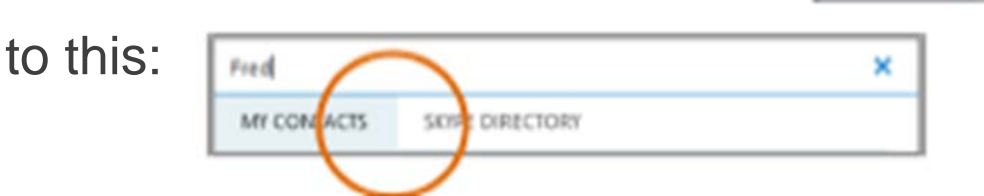

If the person is in your organization, stay on the MY CONTACTS tab.
 If not, click on the SKYPE DIRECTORY tab. It will narrow your search if you know their full name or Skype user name.

....

#### Tip 3: How to Add a Contact

- Once you find a person, add them to your Contacts list for quick access.
- 1. Right-click the name in the search results.
- 2. Click Add to Contacts List.
- 3. Pick a group to add your new contact to.
- Learn more about this tip: <u>Skype</u> for Business Quick Start Guide

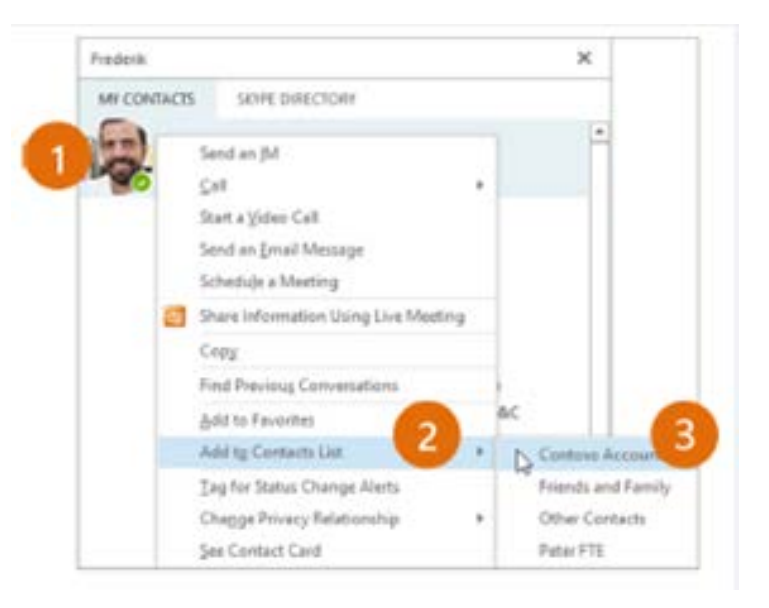

#### **Tip 4: How to View a Contact Card**

- Tap a contact picture
- Tap the Contact Card button to open Contact Card

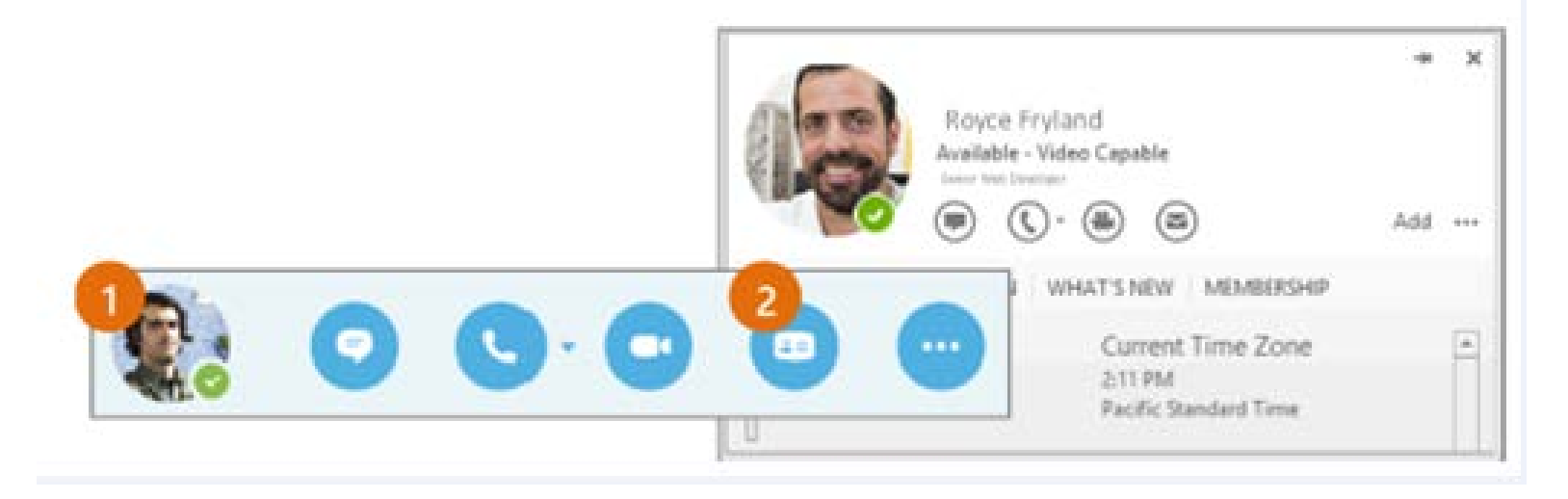

Learn more about this tip: <u>Skype for Business Quick Start Guide</u>

#### **Tip 5: How to Create a Group**

- Set up a group for each team you work with so you quickly see who's available, or communicate with the entire team at once.
  - Click the **Add a Contact** button.
  - Select Create a New Group
  - Begin typing your group name

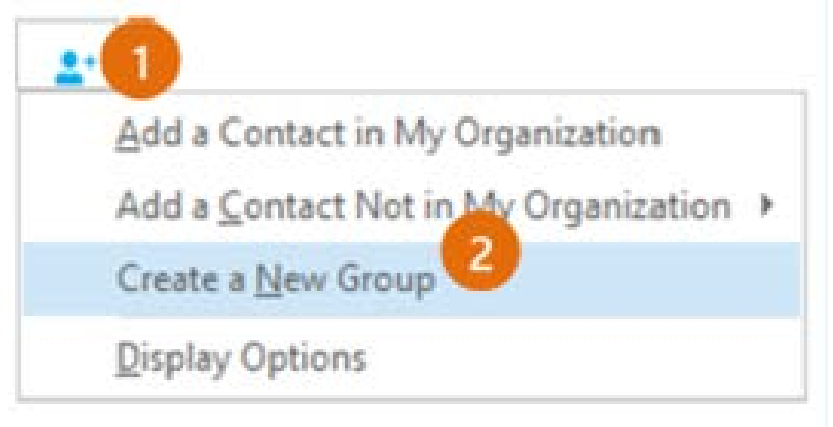

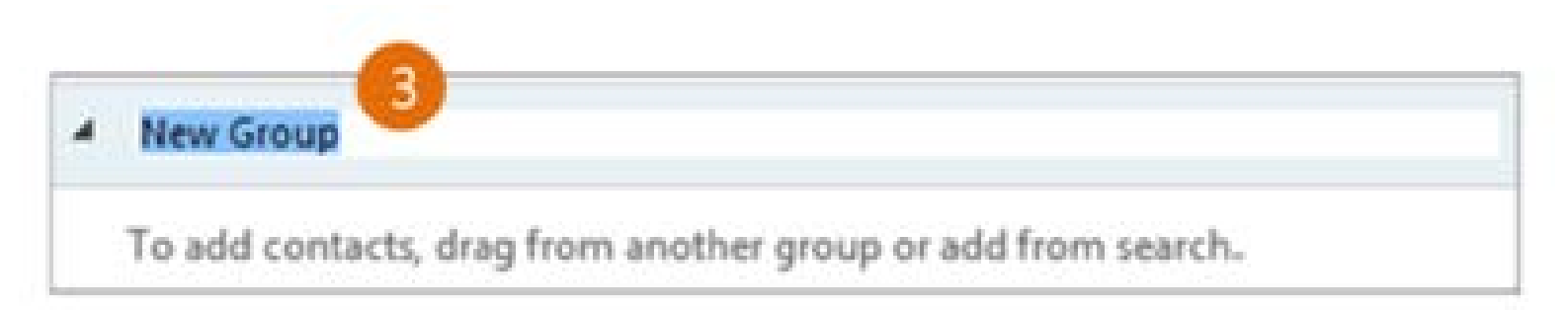

# Tip 6: How to Send an Instant Message (cont.)

- Use instant messaging (IM) to touch base with your contacts right away.
  - In your Contacts list, point to the contact you want to IM. If you want to IM with more than one contact, hold down the Ctrl key and click each contact name.

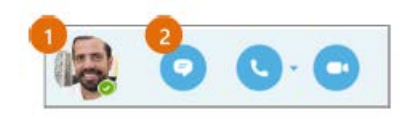

- Click the IM button.
- Type your message and press the Enter key on your keyboard.

### Tip 6: How to Send an Instant Message

- Need to add someone to the IM?
  - From the main Skype for Business window, drag a contact pic onto the IM window.

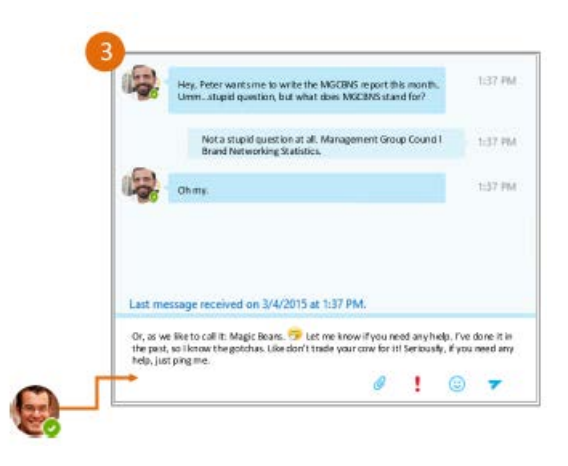

• Learn more about this tip: <u>Skype for Business Quick Start Guide</u>

# Tip 7: How to Add Audio, Video, and Share Files in an IM Conversation

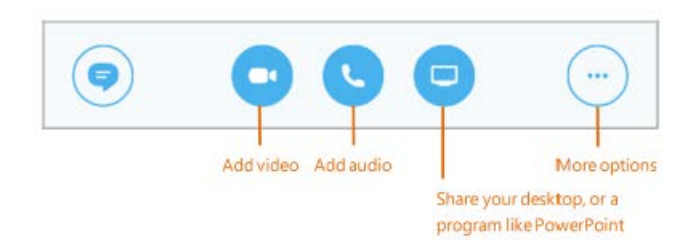

Learn more about this tip: <u>Skype for Business Quick Start Guide</u>

#### **Tip 8: How to Switch Between Conversations**

- If you have several conversations or meetings going on at the same time, Skype for Business displays them all in one place, so you can toggle between them.
- Click a tab on the left to view an IM conversation.
- Learn more about this tip: <u>Skype for Business Quick</u> <u>Start Guide</u>

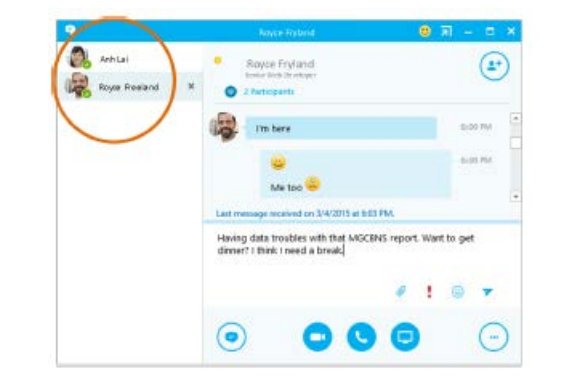

#### **Tip 9: How to Find a Previous IM Conversations**

- If you use Outlook and Exchange, Skype for Business automatically saves your IM conversation history. To view or continue a previous IM conversation or see an IM request you missed:
  - Click the Conversations tab.
  - Click the **All** or **Missed** tab. If you don't see the conversation you're looking for, click **View More** in Outlook at the bottom of the list.
  - Double-click the conversation that you want to open.

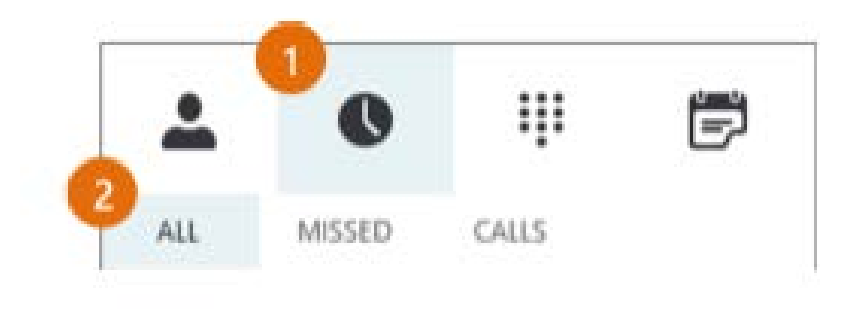

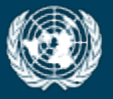

FFICE OF INFORMATION AND COMMUNICATIONS TECHNOLOGY

# Thank you for your attention unite.un.org/office365

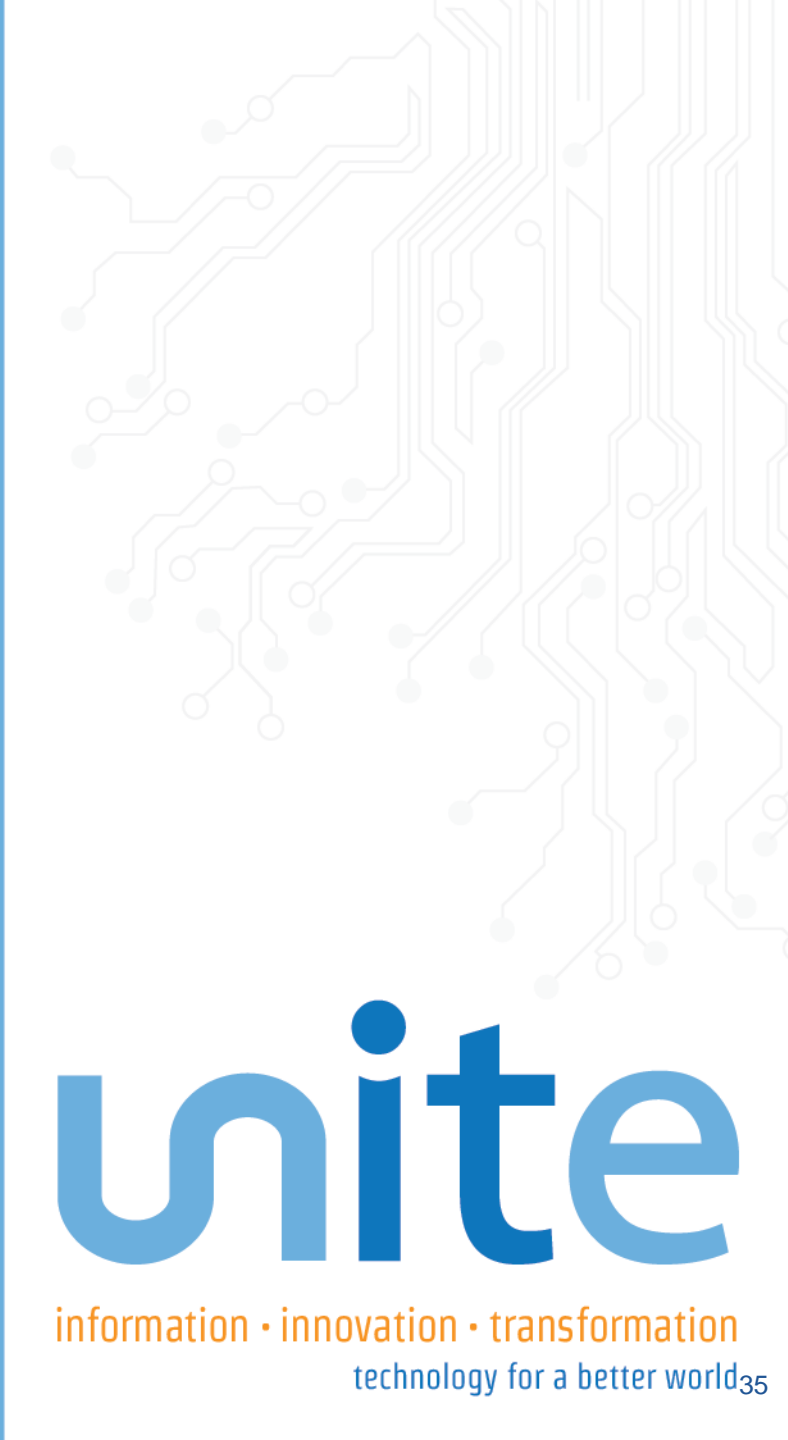